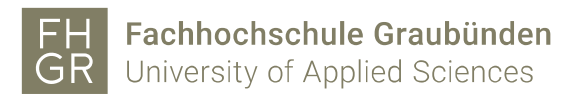

## SWITCHdrive Konto eröffnen

- 1. Öffnen Sie einen Internetbrowser.
- 2. Geben Sie die URL <u>https://drive.switch.ch/</u> in die Adresszeile ein und klicken Sie auf "Create account"

| SWITCHdrive                             |                     |       |   |        |
|-----------------------------------------|---------------------|-------|---|--------|
| Service descripti<br>Sync and share fil | on:<br>es           |       |   |        |
|                                         | SWITCH edu-ID       | )     |   |        |
| E-mail:                                 |                     |       |   |        |
| Password:                               | Enter your password |       | ۲ |        |
|                                         | Create account      | Login |   |        |
|                                         | Forgot password?    |       |   |        |
|                                         |                     |       |   |        |
|                                         |                     |       |   | S₩ITCH |

3. Wählen Sie auf der anschliessenden Seite "FH Graubünden" aus und klicken Sie auf "Anmelden".

| <b>lit AAI erstellen</b><br>1 habe ein <b>AAI Konto der Organisation</b> |   |
|--------------------------------------------------------------------------|---|
| n habe ein AAI Konto der Organisation                                    |   |
|                                                                          |   |
| FHGR - Fachhochschule Graubünden                                         | • |
| Fachhochschulen                                                          |   |

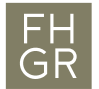

4. Im folgenden Dialog Ihren Benutzernamen sowie Passwort der FH Graubünden eingeben.

| SWITCHaai                                                                                                    | FH<br>GRFachhochschule Graubünden<br>University of Applied Sciences |  |  |
|----------------------------------------------------------------------------------------------------|---------------------------------------------------------------------|--|--|
| Fachhochschule Gr                                                                                                    | aubünden Login                                                      |  |  |
| Bitte melden Sie sich an, um auf den Dienst <b>SWITCH edu-ID</b><br>Registrierung zuzugreifen.                                |                                                                     |  |  |
| Bitte geben Sie Ihren Benutzernamen und das Passwort ein und klicken Sie dann auf den <b>Login</b> Schalter, um fortzufahren. |                                                                     |  |  |
| Benutzername:                                                                                                    | berwegstepha                                                        |  |  |
| Passwort:                                                                                                    | •••••                                                               |  |  |
|                                                                                                    | Login                                                               |  |  |
| Zusage zur Freigabe von Attributen neu festlegen                                                                              |                                                                     |  |  |
| Bei Fragen oder bei Problemen (z. B. Passwort vergessen) wenden<br>Sie sich bitte an den Support.                             |                                                                     |  |  |
|                                                                                                    |                                                                     |  |  |

5. Wählen Sie aus, wie lange Ihre Entscheidung für die Informationsweitergabe gültig sein soll. Danach klicken Sie auf "Akzeptieren".

| An den Dienst zu übermittelnde Informationen   |                                                                                                    |  |  |
|------------------------------------------------|----------------------------------------------------------------------------------------------------|--|--|
| Name                                           | Stephan Berweger                                                                                                    |  |  |
| Anzeigename                                    | Stephan Berweger                                                                                                    |  |  |
| Vorname                                        | Stephan                                                                                                    |  |  |
| Nachname                                       | Berweger                                                                                                    |  |  |
| E-Mail                                         | Stephan.Berweger@fhgr.ch                                                                                                    |  |  |
| Zugehörigkeit                                  | member<br>staff                                                                                                    |  |  |
| Zugehörigkeit                                  | staff@fhgr.ch<br>member@fhgr.ch                                                                                                    |  |  |
| Heimorganisation                               | fhgr.ch                                                                                                    |  |  |
| Heimorganisation<br>(international)            | fhgr.ch                                                                                                    |  |  |
| Typ der<br>Heimorganisation                    | uas                                                                                                    |  |  |
| Typ der<br>Heimorganisation<br>(international) | urn:schac:homeOrganizationType:ch:uas<br>urn:schac:homeOrganizationType:eu:higherEducationalInstitution                                |  |  |
| Die oben aufgeführte<br>ortfahren. Sind Sie e  | en Informationen werden an den Dienst weitergegeben, falls Sie<br>einverstanden, dass diese Informationen bei jedem Zugriff auf diesen |  |  |

| Wählen Sie die Dauer, für die Ihre Entscheidung zur Informationsweitergabe gültig sein soll:                                               |  |  |  |
|----------------------------------------------------------------------------------------------------|--|--|--|
| O Bei nächster Anmeldung erneut fragen.                                                                                                    |  |  |  |
| <ul> <li>Ich stimme zu, dass meine Informationen dieses Mal weitergegeben werden.</li> </ul>                                               |  |  |  |
| Erneut fragen, wenn sich die Informationen ändern welche diesem Dienst<br>weitergegeben werden.                                            |  |  |  |
| <ul> <li>Ich bin einverstanden, dass die selben Informationen in Zukunft automatisch an<br/>diesen Dienst weitergegeben werden.</li> </ul> |  |  |  |
| Diese Einstellung kann jederzeit mit der Checkbox auf der Anmeldeseite widerrufen werden.                                                  |  |  |  |
| Ablehnen Akzeptieren                                                                                                    |  |  |  |

Dienst an ihn weitergegeben werden?

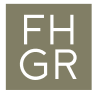

6. SWITCH edu-ID Konto mit FHGR Daten einrichten, Formular ausfüllen auf "Benutzerkonto erstellen" klicken.

| complete the following       | form to create a new SWITCH edu-ID account.                                                                                                    |            |
|------------------------------|----------------------------------------------------------------------------------------------------|------------|
| E-mail Address               | carmen.test@htwchur.ch                                                                                                    |            |
| First Name                   | Carmen                                                                                                    |            |
| Last Name                    | Test                                                                                                    |            |
| Persistent<br>ID/Targeted ID | 3ZnxxBc1kT1Lb6+QSP+nPEzdMHE=                                                                                                    |            |
| Unique ID                    | 2460181390-1097805571-3701207438-55356@fh-htwchur                                                                                                    | .ch        |
| Affiliation                  | member@fh-htwchur.ch<br>staff@fh-htwchur.ch                                                                                                    | <>         |
| Home<br>Organization         | fh-htwchur.ch                                                                                                    |            |
| Home<br>Organization<br>Type | uas                                                                                                    |            |
| E-mail Address               | carmen.test@htwchur.ch                                                                                                    |            |
| Password                     |                                                                                                    | ۲          |
|                              | UUUU The password is strong                                                                                                    |            |
| Confirm<br>Password          | •••••                                                                                                    | ۲          |
|                              | <ul> <li>I fully understand and accept the Terms of Use for created and using a SWITCH edu-ID account.</li> <li>The Terms of Use will also be sent to you by e-mail when your account has been successfully created.</li> <li>Create account</li> </ul> | ating<br>n |

Create a SWITCH edu-ID account

Please c

7. Auf "Proceed" klicken um weiterzufahren.

| legistration                                                |                                                        |                             |
|-------------------------------------------------------------|--------------------------------------------------------|-----------------------------|
| X<br>Account Creation                                       | E-mail Verification                                    | 3<br>Account Activation     |
| ✓ Your SWITCH edu-ID account receive an e-mail message with | nt was successfully created and is<br>further details. | now active. You should soon |
|                                                             | Proceed                                                |                             |
|                                                             |                                                        | SWITCH                      |

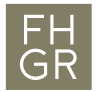

8. Mit der Emailadresse und dem vorhin angegebenen Passwort anmelden.

| Log in to: SWITCHdrive<br>Service description:<br>Sync and share files |                                                 |       |        |  |
|------------------------------------------------------------------------|-------------------------------------------------|-------|--------|--|
| E-mail:                                                                | SWITCH <b>edu-ID</b><br>stephan.berweger@htwchu | r.ch  |        |  |
| Password:                                                              | ••••••                                          | ۲     | ]      |  |
|                                                                        | Create account<br>Forgot password?              | Login |        |  |
|                                                                        |                                                 |       | S₩ITCH |  |

9. Das gewünschte auswählen und auf "Akzeptieren" klicken

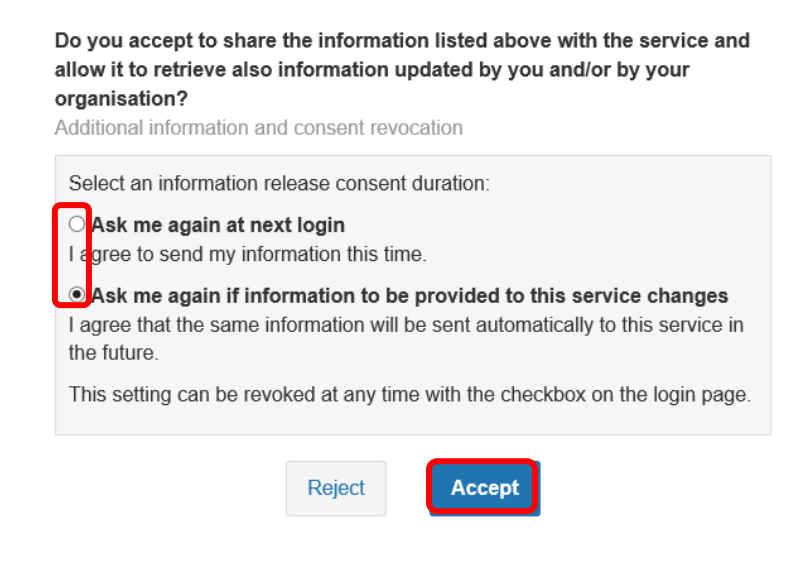

10. "Terms and Conditions" akzeptieren und auf "register" klicken

SWITCH Cloud Service Platform

I accept the Terms and Conditions of SWITCH.

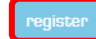

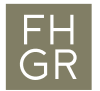

11. Klicken Sie auf "Go to SWITCHdrive"

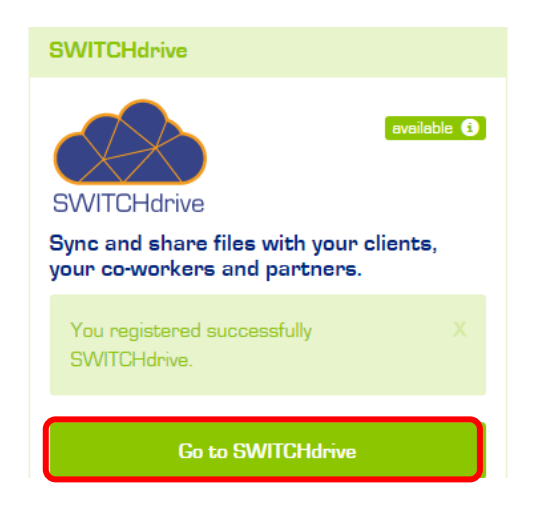

12. Geben Sie die E-Mail-Adresse der FH Graubünden und das Passwort ein, danach klicken Sie auf "Einloggen".

| Service descripti<br>Sync and share fil | on:<br>les              |       |
|-----------------------------------------|-------------------------|-------|
|                                         | SWITCH edu-ID           |       |
| E-mail:                                 | stephan.berweger@htwchu | r.ch  |
| Password:                               | •••••                   | ۲     |
|                                         | Create account          | Login |
|                                         | Forgot password?        |       |

- 13. Der Account ist nun eingerichtet. Um sich bei einem nächsten Mal einzuloggen, rufen Sie <u>https://drive.switch.ch/</u> auf und geben Sie die Anmeldedaten wie im Schritt 11 ein.
- 14. Beim ersten Einloggen wird ein Willkommensbildschirm angezeigt, nach dessen Schliessung werden Ihre SWITCHdrive Daten angezeigt.

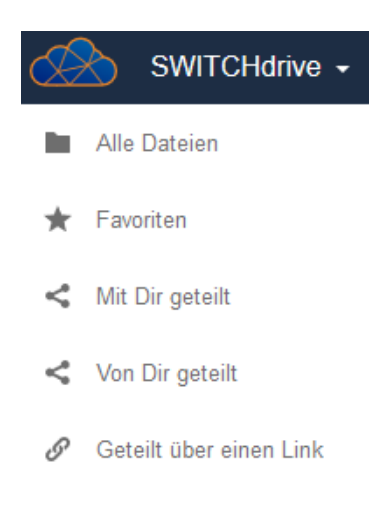